## **CREATING A NEW Lu-C PROJECT – Website or Backend**

The following instructions use 'abc2luis' as the project name.

1. Create folder C:\inetpub\wwwroot\_abc2luis (Full Access for Users )

2. Create folder c:\abc2luis (Full Access for Users )

- Create file "settings.ini" with custom Keys.

(Generate the keys using C:\LuC\_Server\_Setup\Create\_Keys.exe)

## <appSettings>

<add key="DB\_Connection\_Server" value="Data Source=127.0.0.1,28601;Database=abc2luis;User Id=sa;Password=sa\_password;"/>

<!-- 16 bytes, change they key to your own. -->

<add key="ivHex" value="00000102040506A00200002C0C0C0D10"/>

<!-- 32 bytes, change they key to your own. -->

<add key="Enc\_Key" value="000F001000DC0D040FBCDF00876BD010901020F000DDEEFF73FD9FA01265F4"/>

</appSettings>

- If you want access to more database sources (SERVER\_IP\_OR\_URL = Remote Servers):

<add key="DB\_Connection\_Server01" value="Data Source=SERVER\_IP\_OR\_URL,28601;Database=DB\_NAME;User Id=DB\_USER;Password=DB\_PASSWORD;"/>

<add key="DB\_Connection\_Server99" value="Data Source=SERVER\_IP\_OR\_URL,28601;Database=DB\_NAME;User Id=DB\_USER;Password=DB\_PASSWORD;"/>

To use Lu-C Server with MySql, it has been tested by configuring the connection using ODBC 32 bits. To setup the connection you must download and install the (32 bits) ODBC connector from <a href="https://dev.mysql.com/downloads/connector/odbc/">https://dev.mysql.com/downloads/connector/odbc/</a>. The connection must be created as a System DSN and then you can add it to your Lu-C settings as a secondary connection:

Example: <add key="DB\_Connection\_Server01" value="DSN=RIDE\_SYS\_DSN"/>

3. Create the website abc2luis in IIS (set the respective binding, by example: 2luis.com

- ... and copy in there all the php (three) files from C:\LuC\_Server\_Setup

- Add Application "Script" with Physical Path = C:\LuC\_Server\_Setup

- Create in there the file "Web.Config" with the following content:

```
<?xml version="1.0" encoding="UTF-8"?>
<configuration>
    <system.webServer>
         <defaultDocument>
              <files>
                   <remove value="default.aspx" />
                   <remove value="iisstart.htm" />
                   <remove value="index.html" />
                   <remove value="index.htm" />
                   <remove value="Default.asp" />
                   <remove value="Default.htm" />
              </files>
         </defaultDocument>
         <rewrite>
             <rules>
                   <rule name="https redirect">
                        <match url="(.*)" ignoreCase="false" />
                        <conditions>
                            <add input="{HTTPS}" pattern="off" ignoreCase="false" />
                        </conditions>
                        <action type="Redirect" redirectType="Found" url="https://{HTTP_HOST}{REQUEST_URI}" />
                   </rule>
              </rules>
         </rewrite>
         <httpErrors errorMode="Custom">
```

```
<remove statusCode="404" subStatusCode="-1" />
<remove statusCode="403" subStatusCode="-1" />
<remove statusCode="403" prefixLanguageFilePath="" path="/Script/x x.exe" responseMode="ExecuteURL" />
<error statusCode="404" prefixLanguageFilePath="" path="/Script/x x.exe" responseMode="ExecuteURL" />
</httpErrors>
<security>
<requestFiltering>
<requestLimits maxUrl="2097151" maxQueryString="2097151" />
</security>
</system.webServer>
</configuration>
```

## 4. Create the database abc2luis

## 5. Test the Setup

- Configure the domain name or your hosts file to point it to the new IIS site.

c:\windows\system32\drivers\etc\hosts (Full Rights to User)

Example:

127.0.0.1 localhost 192.168.0.250 2luis.com

- Using Lu-Studio ( Client version ) Create a new project ab2luis using a template Set the respective keys
- Change "http://Sample.Mania.Cool" to "http://2luis.com"
- Update "All WebCode and Images"
- Run the App in the simulator Click on "Create Table", Click "Insert\_Data",
  - Click "Get\_Data", Click "Edit\_Data", Click "Get\_Data"
  - While clicking buttons look at the console.

- Test by loading "http://2luis.com" and load the menu option

System - Users - App\_Users. and the option Get\_Password and Set\_Password.